2019

## ÖZEL FATURA

YÜKÜMLÜ KILAVUZU GÜMRÜKLER GENEL MÜDÜRLÜĞÜ

T.C. TİCARET BAKANLIĞI | ELEKTRONİK GÜMRÜK İŞLEMLERİ DAİRESİ

2019/15 sayılı Genelge uyarınca özel fatura bilgilerinin Tek Pencere Sistemi üzerinden beyan edilebilmesi için E-devlet üzerinden Tek Pencere Sistemi'ne giriş yapılır. Söz konusu sisteme giriş için Tek Pencere Yetkisi gereklidir; yetkiye sahip olunmaması halinde ilgili gümrük idaresine başvurularak yetki temin edilir.

Sisteme giriş yapıldıktan sonra açılan sayfada sol tarafta yer alan "E-Başvuru İşlemleri" butonuna tıklanır ve ardından "E-Başvuru Girişi" butonuna tıklanır.

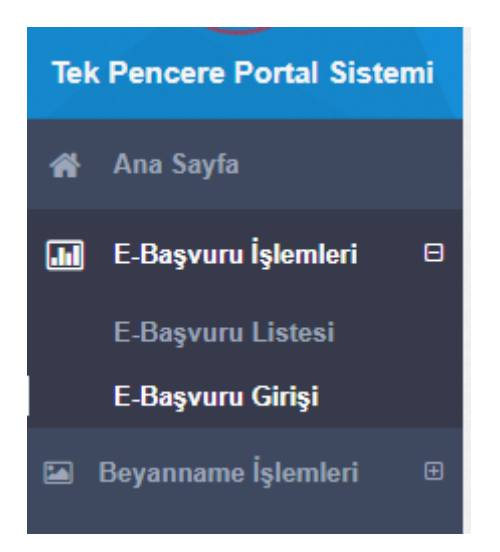

Açılan ekranda;

- Kurum Kodu olarak T.C. HAZİNE VE MALİYE BAKANLIĞI seçilir.
- Belge Kodu olarak 0999 TPS Özel Fatura seçilir.

Belgeye ilişkin diğer zorunlu alanlar doğru bir şekilde doldurulduktan sonra "Kaydet" butonuna tıklanır.

| 🗷 Başvuru Giriş İş        | jemleri                          | - | 2        |
|---------------------------|----------------------------------|---|----------|
| Kurum Kodu                | T.C. HAZINE VE MALIYE BAKANLIĞI  | 0 | <b>~</b> |
| Belge Kodu                | 0999 - TPS-Özel Fatura           | 0 | <b>~</b> |
| Dayanak                   | KDV Genel Uygularna Tebláji      | 0 | <b>~</b> |
| Gümrük                    | Sepiriz                          |   | ~        |
| Rejim                     | Sepiniz                          |   | ~        |
| Gideceği Ülke             | Sepiniz                          |   | ~        |
| Fatura Tarihi             | Tarih Giriniz                    |   |          |
| Döviz Türü                | Sepniz                           |   | ~        |
| Kap Adeti                 | Kap Adetini Griniz.              |   |          |
| Seri No                   | Fahira Seri Numarasini Giriniz   |   |          |
| Sıra No                   | Fatura Sırıa Numarasını Giriniz  |   |          |
| Toplam Fatura<br>Tutarı   | Toplam Fatura Tutannı Giriniz    |   |          |
| Birlik Kayıt              | Birlik Kayıt Numrasını Giriniz   |   |          |
| Numarası<br>Birlik Kripto | Birlik Kripto Numarasimi Giriniz |   |          |
| Numarasi                  |                                  |   |          |

| A.L      |                                                   |       |                    |           |               |                          |                 |             |                  |               |                |
|----------|---------------------------------------------------|-------|--------------------|-----------|---------------|--------------------------|-----------------|-------------|------------------|---------------|----------------|
| AllCI    | Ülke                                              | Ünvan | İkametgah Belge Nu | marası    | İkametga      | h Belgesi Tarihi         |                 | Pasaport No |                  | Pasaport Türü | Alıcı Ekle     |
|          |                                                   |       |                    |           | Tablo için g  | österilecek bir kayıt    | bulunmamaktadır |             |                  |               |                |
|          | Kayıt Yok                                         |       |                    |           |               |                          |                 |             |                  |               |                |
| İmalatçı | Fatura Seri No                                    |       | Fatura Sira I      | 40        | Fatura Tarihi | 1 Fatura Tutarı Vergi/TC |                 |             | Vergi/TC Kimik N | D             | İmalatçı Ekle  |
|          | Tablo için gösterilecek bir kayıt bulunmamaktadır |       |                    |           |               |                          |                 |             |                  |               |                |
|          | Kayıt Yok                                         |       |                    |           |               |                          |                 |             |                  |               | Önceki Sonraki |
| Satici   | Vergi Dairesi                                     |       |                    |           |               | ▲ Hesa                   | o No            |             |                  |               | Satici Ekle    |
|          |                                                   |       |                    |           | Tablo için g  | österilecek bir kayıt    | bulunmamaktadır |             |                  |               |                |
|          | Kayıt Yok                                         |       |                    |           |               |                          |                 |             |                  |               | Önceki Sonraki |
| Firmalar | Kimlik Türü                                       |       |                    | Kimlik No |               | Firma Adi                |                 | Firma Ünv   | anı              |               | Firma Ekle     |
|          |                                                   |       |                    |           | Tablo için g  | österilecek bir kayıt    | bulunmamaktadır |             |                  |               |                |
|          | Kayıt Yok                                         |       |                    |           |               |                          |                 |             |                  |               | Önceki Sonraki |
| Açıklama | Açıklama Giriniz                                  |       |                    |           |               |                          |                 |             |                  |               |                |
|          |                                                   |       |                    |           |               |                          |                 |             |                  |               |                |
|          |                                                   |       |                    |           |               |                          |                 |             |                  |               | Kaydet         |

Belge bilgileri kaydedildikten sonra aşağıdaki ekrana yönlendirilir. Burada bilgiler ekranının üstünde yer alan "Satır Bilgileri" butonuna tıklanır.

| Başvuru Bilgileri Satır Bilgileri |                                                            |
|-----------------------------------|------------------------------------------------------------|
|                                   | Başvuru İşlemleri 🕞 🚽 🖉                                    |
| Başvuru Durum                     | OLUŞTURULDU                                                |
| Başvuru Numarası                  | 19/24316011/0998/000000068                                 |
| Kurum Kodu                        | T.C. HAZÎNE VE MALÎYE BAKANLIĞI                            |
| Belge Kodu                        | 0999 - TPS-Özel Fatura                                     |
| Dayanak                           | KDV Genel Uygulama Tebliği                                 |
| Gümrük                            | SARP GÜMRÜK MÜDÜRLÜĞÜ                                      |
| Rejim                             | Daha önce bir rejime tabi tutlmamış eşyanın kesin ihracatı |
| Gideceği Ülke                     | ABD VİRJİN ADALARI                                         |
| Kap Adedi                         | 10                                                         |
| Fatura Tarihi                     | 24.04.2019                                                 |
| Seri No                           | 12345678                                                   |
| Sira No                           | 12345678                                                   |
| Toplam Fatura Tutari              | 100 AMERÎKA BIRLEŞÎK DEVLETLERÎ DOLARI (USD)               |
| Alici                             | ASD - ABD VÎRJÎN ADALARI 12345678 - ASD                    |
| Satici                            | 12345678 - ASD                                             |
| Firmalar                          | deneme - İhracatçıxGönderici - Vergi No - 1111111111       |
|                                   |                                                            |
|                                   | < Başvuru Listesine Dön                                    |

Satır bilgileri ekranında ekranın sağında kalan "Satır İşlemleri / Satır Ekle" butonuna tıklanarak satır ekleme ekranına ulaşılır.

| Başvuru Bilgileri | Satır Bilgi | ileri |               |                             |            |          |              |        |                 |           |               |            |     |        |        |            |            |
|-------------------|-------------|-------|---------------|-----------------------------|------------|----------|--------------|--------|-----------------|-----------|---------------|------------|-----|--------|--------|------------|------------|
|                   |             |       |               |                             |            |          |              |        |                 |           |               |            |     |        |        | Satır      | şlemleri 👻 |
|                   |             |       |               |                             |            |          |              |        |                 |           |               |            |     |        |        | <b>+</b> S | atır Ekle  |
| Q                 |             |       |               |                             |            |          |              |        |                 |           |               |            |     |        |        |            | 10 ¥       |
| Satır Dur         | rumu        |       | Sıra Numarası | <ul> <li>Ticaret</li> </ul> | Eşya Cinsi | Eşya Kod | du           |        | Düşümlü         |           | Fatura Sayısı | Fatura Tar | ihi | Miktar | Fatura |            |            |
|                   |             |       |               |                             |            |          | Tablo için ç | göster | rilecek bir kay | nt bulunr | namaktadır    |            |     |        |        |            |            |
| Kayıt Yok         |             |       |               |                             |            |          |              |        |                 |           |               |            |     |        |        | Öncel      | i Sonraki  |
|                   |             |       |               |                             |            |          |              |        |                 |           |               |            |     |        |        |            |            |

Aşağıdaki satır ekleme ekranında gerekli boşluklar tam ve doğru bir şekilde doldurulur ve "Kaydet" butonuna basılarak kaydedilir.

| Satır Ekleme İşlemleri |                                              |            |                                 |            | - Z             |
|------------------------|----------------------------------------------|------------|---------------------------------|------------|-----------------|
| Başvuru Numarası:      | 19/24316011/0999/000000068                   | Kurum Adı: | T.C. HAZİNE VE MALİYE BAKANLIĞI | Belge Adı: | TPS-Özel Fatura |
| Eşya Cinsi             | Eşya Cinsini Giriniz                         |            |                                 |            |                 |
| Eşya Kodu              | Eşya Kodunu Giriniz                          |            |                                 |            |                 |
| Birim                  | Seçiniz                                      |            |                                 |            | ~               |
| Miktar                 | Sayı Giriniz                                 |            |                                 |            |                 |
| Döviz Türü             | Seçiniz                                      |            |                                 |            | ~               |
| Tutar                  | Tutar Giriniz                                |            |                                 |            |                 |
| Birim Fiyat            | Birim Fiyatı Giriniz                         |            |                                 |            |                 |
| Kap Numarası           | Kap Numarasını Giriniz                       |            |                                 |            |                 |
| Kap Cinsi              | Seçiniz                                      |            |                                 |            | ~               |
| Kap Adedi              | Kap Adedini Giriniz                          |            |                                 |            |                 |
| Kap Markası            | Kap Markasını Giriniz                        |            |                                 |            |                 |
| Brüt Ağırlık           | Brüt Ağırlık Giriniz                         |            |                                 |            |                 |
| Net Ağırlık            | Net Ağırlık Giriniz                          |            |                                 |            |                 |
| DiiB No                | Dahilde İşleme İzin Belgesi Numarasını Girin | iz         |                                 |            |                 |
| Muafiyet Kodu          | Seçiniz                                      |            |                                 |            | ×               |
| Ödeme Şekli            | Seçiniz                                      |            |                                 |            | ~               |
| Açıklama               | Açıklama Giriniz                             |            |                                 |            |                 |
|                        |                                              |            |                                 |            |                 |
|                        |                                              |            |                                 |            | Kaydet          |

Oluşturulan satırlar "Satır Bilgileri" sekmesinde görüntülenir. Birden fazla satır eklenebilir ve hepsine buradan ulaşılır.

Söz konusu satırlar özel faturanın ihracat beyannamesine dönüştürülmesi ile birlikte beyannamenin kalemlerini oluşturacaktır.

|                          |                 |           |                |              |             |                   |               |               |                                              |    | Satır İşlemleri 👻 |
|--------------------------|-----------------|-----------|----------------|--------------|-------------|-------------------|---------------|---------------|----------------------------------------------|----|-------------------|
|                          |                 |           |                |              |             |                   |               |               |                                              |    | + Satır Ekle      |
| α                        |                 |           |                |              |             |                   |               |               |                                              |    | 10 ¥              |
| Satır Durumu \Rightarrow | Sıra Numarası 🔺 | Ticaret 🔿 | Eşya Cinsi 🛛 🔅 | Eşya Kodu    | O Düşümlü 🔿 | Fatura Sayısı 🛛 🗘 | Fatura Tarihi | 🗘 Miktar 🗘    | Fatura                                       |    |                   |
| OLUŞTURULDU              | 1               | Íhracat   | BATTANİYE      | 630140100000 | ТЕКК        |                   |               | 100 ADET-ÇİFT | 100 AMERİKA BİRLEŞİK DEVLETLERİ DOLARI (USD) |    | Q                 |
| Toplam 1 Kayıttan 1 -    | Arası Kayıtlar  |           |                |              |             |                   |               |               |                                              | Ön | iceki 1 Sonraki   |

Satırlar doldurulup eklendikten sonra "Başvuru Bilgileri" ekranında "Başvuru İşlemleri / Onayla, İptal Et ve Satır Ekle" seçenekleri açılır. "Onayla" seçeneğine tıklanınca aşağıdaki

uyarı

Açılan bu ekranda "Onayla" seçeneği tıklanır.

| Başvuru Onay İşlemi                                                                                             |
|----------------------------------------------------------------------------------------------------|
| "Onayla" seçeneğini seçtiğinizde başvurunuz otomatik olarak onayalanacak ve geçici<br>beyannameniz oluşacaktır. |
| ✓ Vazgeç                                                                                                    |

Başvuru birkaç saniye içinde otomatik olarak onaylanacaktır ve onaylanınca geçici beyanname numarası oluşacaktır.

| Başvuru Onay İşlemi                                                                  |                                         |
|--------------------------------------------------------------------------------------|-----------------------------------------|
| "Onayla" seçeneğini seçtiğinizde başvurunuz otomatik ol<br>beyannameniz oluşacaktır. | arak onayalanacak ve geçici             |
|                                                                                      | <ul> <li>İşleminiz yapılıyor</li> </ul> |

Geçici beyanname numarası "Başvuru Bilgileri" ekranında 2. satırında yazmaktadır.

| Başvuru Bilgileri | Satır Bilgileri |                                |  |  |  |
|-------------------|-----------------|--------------------------------|--|--|--|
|                   |                 |                                |  |  |  |
| Başvuru Durun     | n               | ONAYLANDI                      |  |  |  |
| Geçici Beyann     | ame No          | 19080200B0000007               |  |  |  |
| Başvuru Numa      | rası            | 19/24316011/0999/000000068     |  |  |  |
| Kurum Kodu        |                 | T.C. HAZINE VE MALIYE BAKANLIĞ |  |  |  |
| Belge Kodu        |                 | 0999 - TPS-Özel Fatura         |  |  |  |
| Dayanak           |                 | KDV Genel Uygulama Tebliği     |  |  |  |

Eşyayı gümrüğe sunacak olan kişi (taşıyıcı, satıcı, alıcı) eşya ile birlikte bu geçici tescil numarasıyla ilgili gümrük idaresine başvurur.